## 

Cooperativa de Luz y Fuerza Eléctrica de Rojas Ltda. Como realizar un pago a través de Home Banking

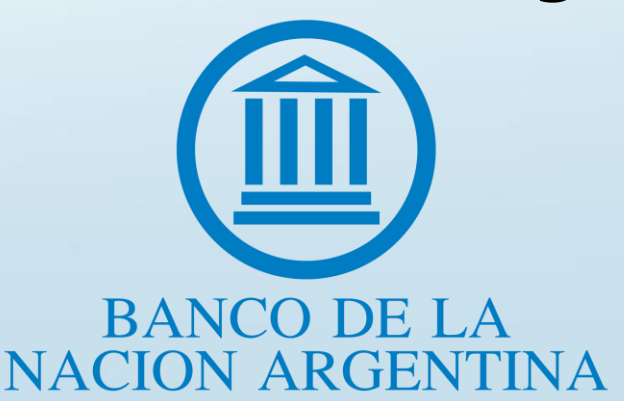

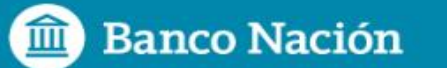

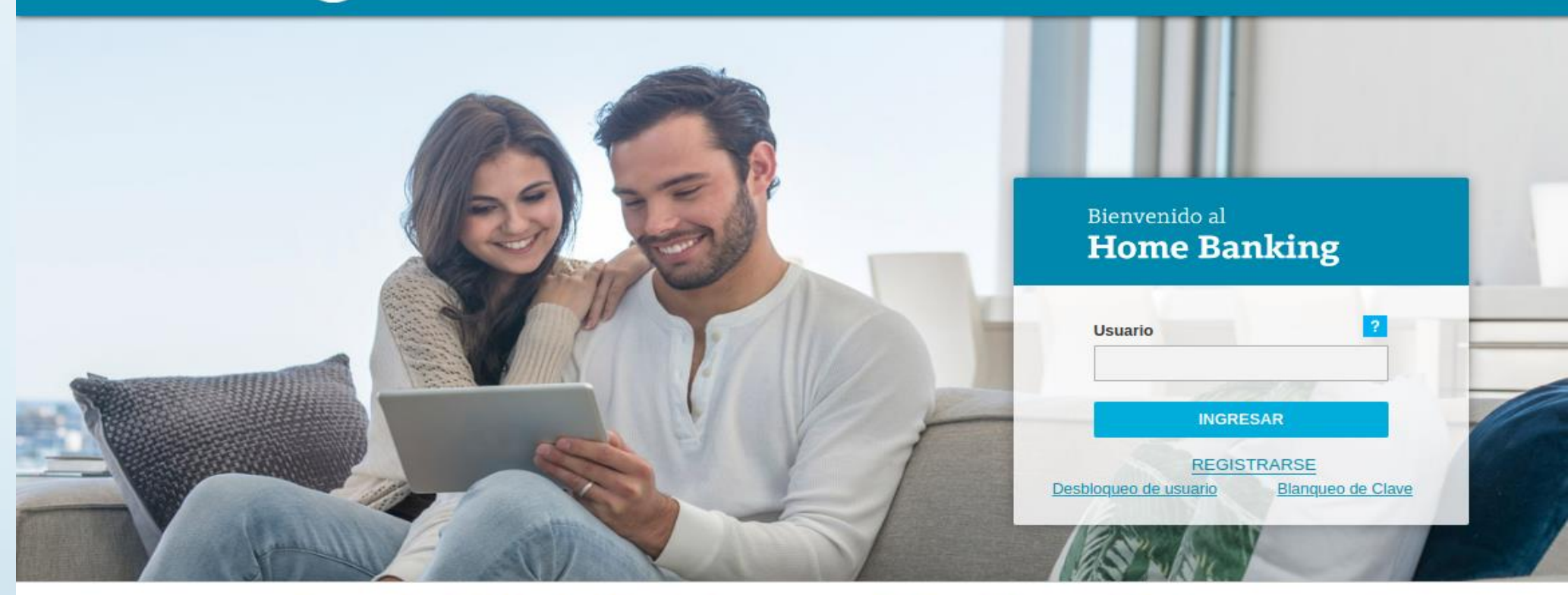

Nunca ingrese los 81 datos de su tarjeta de coordenadas en una misma pantalla. En caso de haber ingresado esta información comuníquese al (011)4319-5465IMPORTANTE: El Banco de la Nación Argentina "NUNCA" le solicita que informe o confirme sus claves o datos a través de un correo electrónico. **CONSEJOS DE USO:** • Para operar este servicio Ud. necesita su Usuario y Clave Internet Home Banking. Si no cuenta con estos datos, le recordamos que se obtienen en cualquier cajero automático de la Red Link. • Al acceder al sistema, ingresará a un sitio seguro. Es conveniente comprobar la autenticidad del sitio. Para ello, basta con pulsar sobre el ícono del candado que se encuentra en la parte inferior del navegador. Al ingresar al candado, se desplegará la información del certificado. Verifique que en la ruta del certificado figure homebanking.redlink.com.ar. • Utilice Home Banking sólo desde su computadora personal o su trabajo, evite el uso desde otras computadoras para realizar operaciones financieras (Ej: Cibercafé, locutorio, etc.).

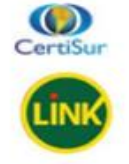

Ingrese a la web del Banco de Banco de la Nación <u>http://www.bna.com.ar</u> y presione el botón de acceso a home banking, situado en la parte superior derecha de la pantalla.

| A Pagos Pagar                                                                                                    |
|----------------------------------------------------------------------------------------------------|
|                                                                                                    |
| ponibles Seguridad del Sistema Mapa del                                                                                                    |
| ón Posición Consolidada                                                                                                    |
| Cuentas                                                                                                    |
| po de Cuenta Moneda Estado Nro de Cuenta Saldo* Acuerdo - Tarjetas de Crédito -                                                                                                    |
| ja de Ahorro USS CANP<br>Transferencias                                                                                                    |
| *CMP: Cuenta abierta no primaria<br>*CMP: Cuenta primaria domentica<br>*CMP: Cuenta primaria domentica<br>*CMP: Cuenta primaria<br>*CMP: Cuenta primaria<br>*CMP: Cuenta primaria<br>*CMP: Cuenta primaria<br>*CMP: Cuenta primaria<br>*CMP: Cuenta primaria<br>*CMP: Cuenta primaria<br>*CMP: Cuenta primaria |
| imprimir 🛃 Descargar                                                                                                    |
| Pagos                                                                                                    |
| Agenda de Pagos                                                                                                    |
| > Pagar                                                                                                    |
| Servicios Adheridos                                                                                                    |
|                                                                                                    |
| Pagos Realizados                                                                                                    |
| Imprimir Compras   Pagos   Agenda de Pagos   > Pagar   Servicios Adheridos                                                                                                    |

Pagar.

| 1 Busque el Ente a abonar                            |                                                                                                    |                           |
|------------------------------------------------------|----------------------------------------------------------------------------------------------------|---------------------------|
| Por Ente:                                            |                                                                                                    |                           |
| Por Rubro y Ente:                                    |                                                                                                    |                           |
| Luz, Agua y Gas 🔹                                    |                                                                                                    |                           |
| Cooperativa de Luz y Fuerza Electrica de Rojas 🔹     |                                                                                                    |                           |
| 2 Ingrese Código de Pagos                            |                                                                                                    |                           |
| Ente: Cooperativa de Luz y Fuerza Electrica de Rojas |                                                                                                    |                           |
|                                                      |                                                                                                    |                           |
| odigo electronico para Pagar                         |                                                                                                    |                           |
| Ver Modelo de Factura                                | Tasa Municipal Al. Publico                                                                                                    |                           |
| Pertenece a:<br>dato no obligatorio                  | Categoría Usuario: 5020 Los cuadros tarifarios que intervienen en la presente factura, puede ser http://www.clyfer.com.ar                                                                                                    |                           |
| Aceptar 0                                            | Cancelar<br>CODIGO DE PAGO ELECTRONICO:                                                                                                    | AL 08<br>IGA LA<br>SUARIO |
| Seleccione el Rubro:                                 | Ud. adeuda por este medidor a la fecha de emisión: en 1 comprob. VENCIMI<br>Si posteriormente ha pagado, no tener en cuenta esta observación.                                                                                                    | ENTO                      |
|                                                      | Conforme al Art. 2 del SubAnexo A del contrato de concesión, superado los quince(15) días<br>hábiles de la fecha de vito, de la factura, se podrá proceder a la suspensión del suministro.<br>El IVA de este comprobante no podrá ser computado como Crédito fiscal, solo es informativo.<br>22/0 | 4/2                       |
| Luz, Agua y Gas                                      | CESP Nº 31132003045058 Vto:31/03/2020 Original - Impreso e                                                                                                    | en CLY                    |
| Val Ento:                                            |                                                                                                    |                           |
|                                                      | Luego ingrese el código de pago                                                                                                    |                           |
| Cooperativa de Luz y Fuerza                          | l electrónico (12 díaitos) que figura en la                                                                                                    |                           |
| Eléctrica de Roias                                   |                                                                                                    |                           |
|                                                      | narto intorior izalijorda do su tactura do                                                                                                    |                           |

parte inferior izquierda de su factura de energía y haga click en el botón <mark>Aceptar</mark>.

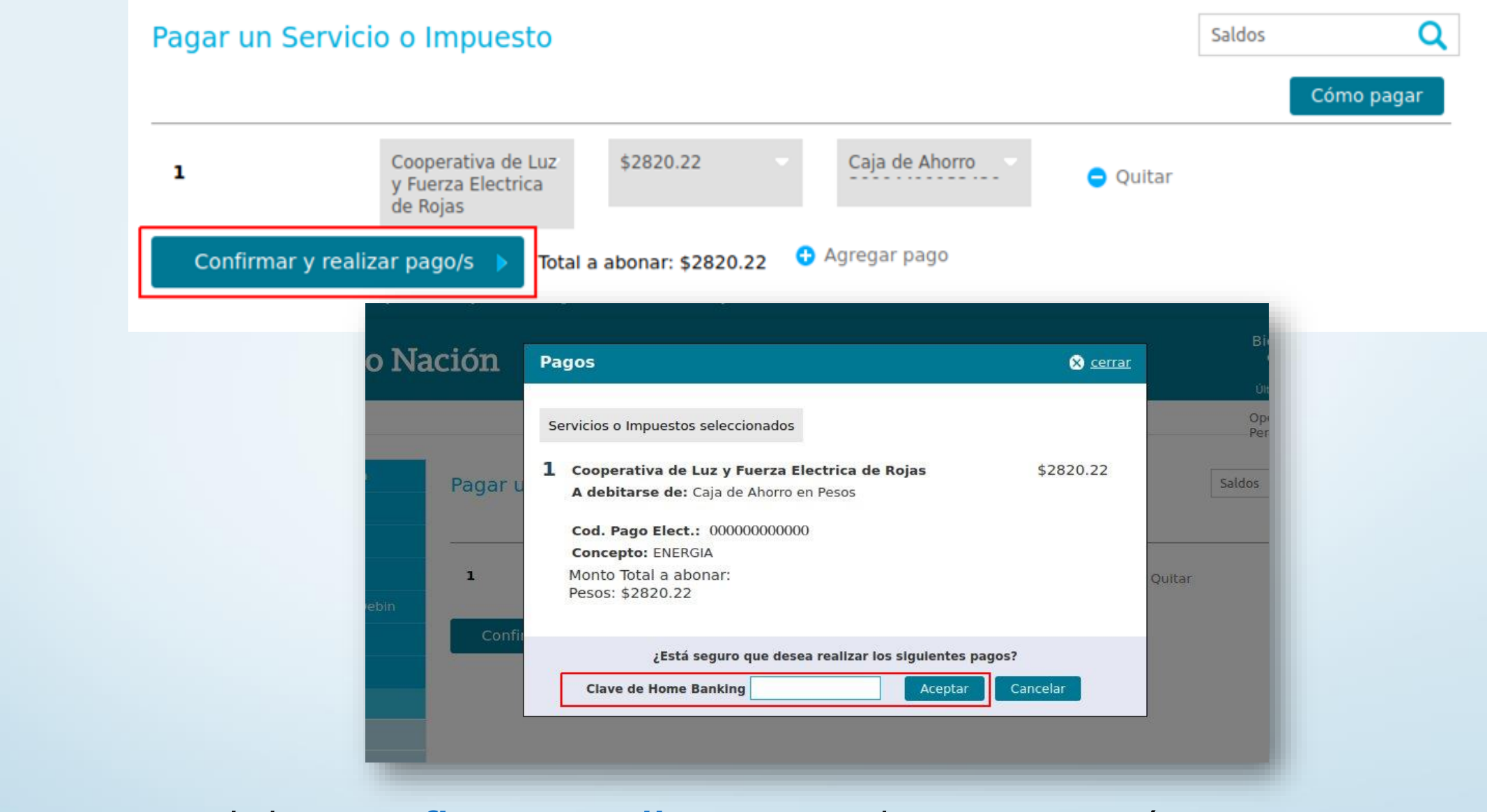

Haga click en **Confirmar y realizar pago/s**, luego aparecerá una ventana solicitándole ingresar su clave de Home Banking, ingrese la misma y haga click en **Aceptar**, una vez terminado este paso, ya ha efectuado su pago.